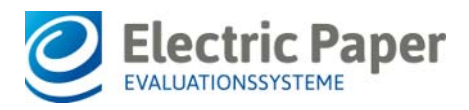

2019/03

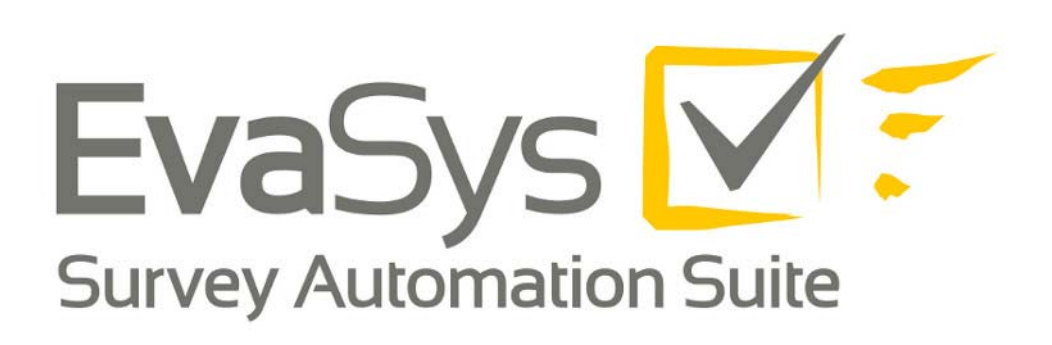

# Quick Start Guide EvaSys V8.0

#### Impressum

#### **Electric Paper Evaluationssysteme GmbH**

Konrad-Zuse-Allee 13 21337 Lüneburg Deutschland

Telefon: +49 4131 7360 0 Telefax: +49 4131 7360 60 E-Mail: info@evasys.de

Geschäftsführer: Sven Meyer

USt-IdNr.: DE 179 384 158 Handelsregister: HRB-Nr. 1604, Lüneburg

Redaktion: Darin Gürlük, Dr. Iris Hille, Bernd Röver

© 2019 Electric Paper Evaluationssysteme GmbH

Das Werk einschließlich aller seiner Teile ist urheberrechtlich geschützt. Änderungen und Irrtümer vorbehalten.

### Inhalt

| 1. EINLEITUNG                         | 5  |
|---------------------------------------|----|
| 2. ANMELDEN UND ORIENTIEREN           | 5  |
| 3. DAS EIGENE PROFIL ANPASSEN         | 7  |
| 4. EINEN FRAGEBOGEN ERSTELLEN         | 8  |
| 5. EINE PAPIERUMFRAGE DURCHFÜHREN     | 13 |
| 5.1. Umfrage anlegen                  | 13 |
| 5.2. FRAGEBÖGEN DRUCKEN UND AUSFÜLLEN | 19 |
| 5.3. FRAGEBÖGEN EINSCANNEN            | 20 |
| 5.4. AUSWERTUNG ABRUFEN               | 23 |
| 6. EINE ONLINEUMFRAGE DURCHFÜHREN     | 24 |
| 6.1. Umfrage anlegen                  | 24 |
| 6.2. Onlinezugänge verteilen          |    |
| 6.3. An der Umfrage teilnehmen        | 33 |
| 6.4. AUSWERTUNG ABRUFEN               | 33 |
| 7. ZUSAMMENFASSUNG                    | 35 |

# 1. Einleitung

Dieser Quick Start Guide richtet sich an EvaSys-Anwenderinnen und -Anwender, denen im Rahmen der "Lizenz für Forschung und Lehre" ein EvaSys-Konto zur Verfügung gestellt wurde und die sich einen schnellen Überblick über die Grundfunktionen in EvaSys verschaffen möchten. Für tiefergehende Informationen konsultieren Sie bitte die ausführliche, im System hinterlegte Onlinehilfe.

# 2. Anmelden und Orientieren

EvaSys ist eine webbasierte Software. Sie benötigen lediglich einen Webbrowser, um auf das System zugreifen können. Wir empfehlen die Browser Chrome, Firefox sowie Microsoft Internet Explorer / Edge in der jeweils aktuellen Version.

Geben Sie die URL zu Ihrem EvaSys-System in die Adresszeile des Browsers ein und melden Sie sich mit den Zugangsdaten (Nutzername und Passwort) an, die Sie erhalten haben.

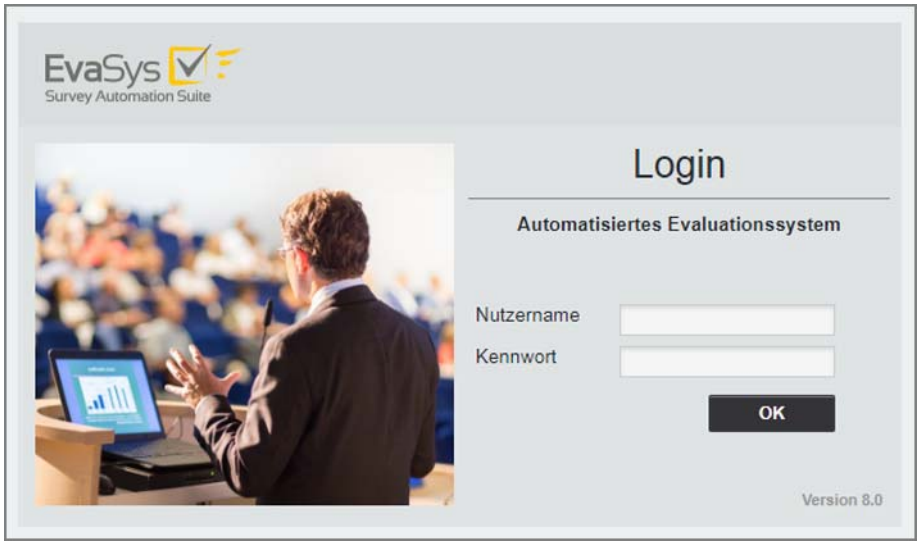

Abbildung 1: Anmeldeseite zum EvaSys-System

Nach dem Einloggen gelangen Sie auf die Startseite. Die Oberfläche zeigt in der Kopfzeile die vier Hauptmenüs "Aktionen", "Einstellungen", "Infos" und "Extras". Über das linke Seitenmenü sind die jeweiligen Funktionen und Untermenüs aufrufbar.

Sie navigieren im System, indem Sie mit der Maus die jeweiligen Haupt- und Untermenüs anklicken. Bitte vermeiden Sie die Nutzung der Browserpfeile Ihres Internet-Browsers. Mit Klick auf das obere linke Logo gelangen Sie jederzeit auf die Startseite zurück.

| EvaSys VF                                                                                         |                                                                                                    |
|---------------------------------------------------------------------------------------------------|----------------------------------------------------------------------------------------------------|
| Carola Beckers                                                                                    | Information Bitte beachten Sie, dass EvaSys in der Regel ausschließlich zur Durchführung organisationsinterner Befrauungsprojekte im Rahmen der Qualitätssicherung                                                                                                    |
| PRAGEBÖGEN<br>Pragebögen erstellen<br>Eigene Fragebögen<br>Fragebögen-Vorlagen<br>Prageböbliothek | sowie für Abschlussarbeiten im Namen der Organisation verwendet werden<br>dart. Für die Durchführung von Befragungen für Forschungsprojekte,<br>Drittmitelprojekte oder Abschlussarbeiten im Namen externer Organisationen<br>ist die EvaSys-Zusatzlizenz, Einsatz für Forschung & Lehre" erforderlich. Bitte<br>kontaktieren Sie Ihren Administrator. Im Zweifel steht Ihnen mit EvaSys<br>SurveyGrid eine unabhängige und gleichwertige Alternative zu diesem aktiven<br>Befragerkonto ohne Nutzungseinschränkungen zur Verfügung. |
| UMFRAGEN                                                                                          | Willkommen in EvaSys                                                                                                    |
| Ordnerliste     Geplante Vorgänge                                                                 | Willkommen in EvaSys!<br>Sie befinden sich aktuell auf der Startseite im Menü "Aktionen".                                                                                                    |
| VERARBEITUNG                                                                                      | In der Kopfzeile stehen Ihnen die vier Hauptmenüs "Aktionen", "Einstellungen", "Infos" und "Extras" zur Verfügung. Auf der linken Seite befindet sich jeweils<br>ein Seitenmenü, über das Sie verschiedene Aktionen vormehmen und Informationen abrufen können.                                                                                                    |
| <ul> <li>Scans verarbeiten</li> <li>Verifikation</li> </ul>                                       | Im Menu "Aktionen" werden Ihre Umfragen angelegt und verwaltet. Hier können Sie eigene Fragebögen erstellen, mit den erstellten Fragebögen Papier-,<br>Online- oder Hybridumfragen anlegen und in den Umfrageordnern dauerhaft auf die Auswertungen und Daten Ihrer Umfragen zugreifen.                                                                                                    |
|                                                                                                   | Das Menü "Einstellungen" bietet Ihnen Zugriff auf Ihr Nutzerprofil. Hier können Sie beispielsweise Ihr Passwort anpassen.                                                                                                    |
| Abmelden                                                                                          | Im Menü "Infos" stehen Ihnen verschiedene Informationsmöglichkeiten zur Verfügung. Hier können Sie z.B. die Benutzerhandbücher im PDF-Format herunterladen.                                                                                                    |
|                                                                                                   | Über das Menü "Extras" können Sie Infomaterialien und Erweiterungen zu Ihrem EvaSys-Produkt herunterladen.                                                                                                    |
|                                                                                                   | Ausführliche Informationen zur Arbeit mit EvaSys finden Sie im Handbuch, das Sie auf jeder Seite über die Hilfe-Schaltfläche aufrufen können.                                                                                                    |

Abbildung 2: EvaSys Haupt- und Seitenmenü

#### **Die Hauptmenüs**

#### • Aktionen

Das wichtigste der vier Menüs: Hier werden Fragebögen erstellt, Papier- und Onlineumfragen angelegt und bearbeitet sowie die Umfragedaten dauerhaft verwaltet.

#### Einstellungen

In diesem Menü haben Sie u.a. die Möglichkeit, Ihr Nutzerprofil und somit das Passwort anzupassen sowie Automatisierungen einzurichten und zu prüfen.

#### • Infos

Hier können Sie Informationen über das System (z.B. Protokollierungen versendeter E-Mails) abrufen und im Bereich Hilfe auf das umfassende Anwenderhandbuch sowie das Handbuch zur Fragebogenerstellung zugreifen. Die Onlinehilfe kann zudem auf jeder Seite über das blaue Fragezeichen-Symbol in der oberen rechten Ecke geöffnet werden.

#### • Extras

Wenn der EvaSys Administrator den Zugriff gestattet hat, können Sie über das Menü "Extras" Infomaterialien und Hilfsmittel für EvaSys abrufen, die direkt vom EvaSys-Hersteller bereitgestellt werden. Die Inhalte sind in mehreren Reitern thematisch gegliedert.

### 3. Das eigene Profil anpassen

Zunächst können nun die Zugangsdaten individuell angepasst werden. Hierzu klicken Sie auf "Einstellungen/Konto/Nutzerprofil". Es öffnet sich eine Eingabemaske, in der die persönlichen Daten sowie Loginname und Passwort geändert werden können. Zum Übernehmen der Änderungen klicken Sie auf [OK].

|                                         | Frau 🔻                              |
|-----------------------------------------|-------------------------------------|
| Titel                                   | Dr.                                 |
| Vorname                                 | Carola                              |
| Nachname                                | Beckers                             |
| Telefonnummer:                          |                                     |
| E-Mail                                  |                                     |
|                                         |                                     |
| Sprache:                                | Standardsprache v                   |
| Bild                                    | *                                   |
|                                         | Keine Datei ausgewählt. Durchsuchen |
| Loginname                               | beckers                             |
| Altes Passwort:<br>* Eingabe zum Ändern |                                     |
| Neues Passwort: 🚺                       |                                     |
| Neues Passwort<br>wiederholen:          |                                     |

Abbildung 3: Nutzerprofil anpassen

#### Hinweis:

Jede Änderung am Nutzerprofil muss aus Sicherheitsgründen durch das eigene Passwort im Bereich "Altes Passwort \*Eingabe zum Ändern" bestätigt werden.

# 4. Einen Fragebogen erstellen

Bevor Sie eine Umfrage anlegen können, benötigen Sie zunächst einen Fragebogen. Dieser bildet als Instrument die Grundlage für Ihre Befragung und kann, wenn nötig, mehrfach für verschiedene Befragungsgruppen und Befragungsarten (papierbasiert und online) verwendet werden.

Klicken Sie im linken Seitenmenü auf "Fragebogen erstellen" und dort auf die Schaltfläche "VividForms Editor".

| EvaSys V F       | AKTIONEN EINSTELLUNGEN INFOS EXTRAS                                                                                                    |                                                                                                    |
|------------------|----------------------------------------------------------------------------------------------------|----------------------------------------------------------------------------------------------------|
| Carola Beckers   | Fragebogen erstellen                                                                                                    |                                                                                                    |
| FRAGEBÖGEN       | Bitte wählen Sie zwischen VividForr                                                                                                    | ns Editor und VividForms Designer:                                                                                                    |
| Fragenbibliothek | VividForms Editor                                                                                                    | VividForms Designer                                                                                                    |
| UMFRAGEN         |                                                                                                    |                                                                                                    |
| VERARBEITUNG     |                                                                                                    |                                                                                                    |
| Abmelden         | Webbasierter Fragebogeneditor.<br>Erlaubt die schnelle und einfache Erstellung von<br>Fragebögen mit zahlreichen Layoutmöglichkeiten direkt in<br>der EvaSys-Oberfläche.<br>Beim Klick auf die Grafik wird der Editor direkt in EvaSys<br>gestartet. Es ist keine separate Installation nötig. | Fragebogen-Designer als Desktop-Anwendung.<br>Erlaubt die flexible Erstellung grafisch aufwändig gestalteter<br>Fragebogen über eine zu installierende Java-Anwendung.<br>Beim ersten Start wird die Applikation auf Ihr lokales System<br>übertragen. Dies kann einen Moment in Anspruch nehmen.<br>Bietet Ihr Browser eine Datei an, so öffnen Sie diese Datei,<br>um den Designer zu starten. Der VividForms Designer kann<br>nur auf Windows®-Systemen betrieben werden. |

Abbildung 4: Zugriff auf den VividForms Editor

Der in EvaSys integrierte Fragebogeneditor öffnet sich. Bevor Sie mit ihm arbeiten können, müssen Sie zunächst die Grundinformationen des Fragebogens hinterlegen.

Geben Sie einen Kurznamen (5-25 Zeichen) sowie eine Überschrift ein und klicken Sie auf [Übernehmen].

| Editorsteuerung Fragenbibliothek |                             |
|----------------------------------|-----------------------------|
| ✓ Hinzufügen                     |                             |
| 5 Fragengruppe                   | EvaSys                      |
| Frage                            | [ORGANIZATION] [AUTHOR]     |
| Poltexte                         | [SUBUNIT] [SURVEY]          |
| Erweiterte Pollexte              | Bitte so markieren:         |
| B Leerzeile                      | Fragebogenassistent         |
| B Zierlinie                      | Finanschaften               |
| Freitext                         | Kurshamer Ket 2010          |
| Bild                             |                             |
| Seitenumbruch                    | Eranghogen zum Kaffeekonsum |
| Spaltentrenner                   |                             |
| Absatztrenner                    |                             |
| ▶ Ändern                         |                             |
| ▶ Bearbeiten                     | Papierformat:               |
| ▶ Verschieben                    |                             |
| ▶ Einstellungen                  | Übernehmen Abbrechen        |
| ▶ Fragenbibliothek               |                             |
| ▶ Metadaten                      |                             |

Abbildung 5: Fragebogen-Grundeinstellungen

Als erstes Element benötigt der Fragebogen eine Fragengruppe, also eine Kapitelüberschrift für Ihre Fragen. Klicken Sie links in der Editorsteuerung auf "Fragengruppe" und geben Sie einen Titel für Ihre Gruppe ein.

| Editorsteuerung Fr  | agenbibliothek       |                                                                                                    |                                                                |  |
|---------------------|----------------------|----------------------------------------------------------------------------------------------------|----------------------------------------------------------------|--|
| + Hinzufügen        | 1000                 | 1                                                                                                    |                                                                |  |
| Fragengruppe 4      | 2                    | EvaSys                                                                                                    | Fragebogen zum Kaffeekonsum                                    |  |
| Rrage               |                      | [O RGANIZATION]                                                                                                    | [AUTHOR]                                                       |  |
| Poltexte            | Fragengruppen Wizard | - <b>(</b>                                                                                                    | ×                                                              |  |
| Erweilerte Poltext- | Eigenschaften de     | r Fragengruppe (Seite: 1)                                                                                                    |                                                                |  |
| E Leerzeile         | Name:                | <b>B</b> I <u>U</u>   X <sub>2</sub> X <sup>2</sup>   <u>A</u> ▼ ø                                                                                                    |                                                                |  |
| Zierlinio           |                      | Fragen zum Konsumverhalten                                                                                                    |                                                                |  |
| Freitext            |                      |                                                                                                    |                                                                |  |
| Bild Re             |                      |                                                                                                    |                                                                |  |
| Sellenumbruch       |                      |                                                                                                    |                                                                |  |
| Spallentrenner      | Folio                |                                                                                                    |                                                                |  |
| Absatztrenner       | r one.               |                                                                                                    |                                                                |  |
| • Ändern            | Indikator:           | Kein Indikator 🔹                                                                                                    |                                                                |  |
| Bearbeiten          | Schriftgröße:        | 12 pt 🔻                                                                                                    |                                                                |  |
| Verschieben         | Textelement:         | (verwandelt die Fragengruppe in Te                                                                                                    | xt, z.B. für einen Einleitungstext; kein Hinzufügen von Fragen |  |
| - Einstellungen     | Art der              | Moglich)                                                                                                    |                                                                |  |
| * Einstenungen      |                      | A CONTRACT OF A CONTRACT OF A |                                                                |  |

Abbildung 6: Fragengruppe anlegen

Nach Klick auf Übernehmen erscheint die Gruppe auf dem Fragebogen:

| Editorsteuerung Frag           | enbibliothek      |             |              |                   |             |  |
|--------------------------------|-------------------|-------------|--------------|-------------------|-------------|--|
| <ul> <li>Hinzufügen</li> </ul> |                   |             |              |                   |             |  |
| Fragengruppe                   | EvaSys            | 1           |              | Fragebogen zum Ka | affeekonsum |  |
| 🛃 Frage 🧹                      | [ORGANIZA         | TION]       |              | [AUTHOR]          |             |  |
| Poltexte                       | [SUBUNIT]         |             |              | [SURVEY]          |             |  |
| Erweiterte Poltexte            | Bitte so markiere |             | [MARK]       |                   |             |  |
| Eeerzeile                      | Korrektur:        |             | [CORRECTION] |                   |             |  |
| Zierlinie                      | [1. Fragen        | zum Konsumv | erhalten]    |                   |             |  |
| Freitext                       |                   |             |              |                   |             |  |
| 🐱 Bild                         |                   |             |              |                   |             |  |
| Seitenumbruch                  |                   |             |              |                   |             |  |
| Spaltentrenner                 |                   |             |              |                   |             |  |
| Absatztrenner                  |                   |             |              |                   |             |  |

Abbildung 7: Frage anlegen

Nun können Sie die benötigten Fragen hinzufügen, indem Sie links auf die Option "Frage" klicken. Wählen Sie zunächst den gewünschten Fragetyp aus und klicken Sie auf [Weiter]. Geben Sie dann den Fragetext ein und nehmen Sie die benötigten Einstellungen für die Frage vor. Im folgenden Beispiel sehen Sie eine Skalafrage mit einer Fünfer-Skala und individuellen Poltexten:

|                   | Skalafrage                                                      | Fragenassistent                                                                                           |                                                                                                    |
|-------------------|-----------------------------------------------------------------|----------------------------------------------------------------------------------------------------|----------------------------------------------------------------------------------------------------|
| ABC               | Offene Frage                                                    | $\begin{array}{c c} \mathbf{B} & I & \underline{\mathbf{U}} & \mathbf{X}_2 & \mathbf{X}^2 \\ \end{array}$ | • 🖉 • 🖋   🞸 👒   🋍                                                                                                    |
| ABC               | ICR-Frage (Handschrifte                                         | Wie wichtig ist für Sie der t                                                                             | agliche Konsum von Kaffee?                                                                                                    |
| abc<br>abc<br>abc | Single-Choice-Frage                                             |                                                                                                    |                                                                                                    |
| abc<br>abc<br>abc | Multiple-Choice-Frage                                           | Anzahl Ankreuzfelder:                                                                                     | 5 • • • • • •                                                                                                    |
| abci <b>abc</b>   | Ranking-Frage                                                   | Enthaltungsfeld:                                                                                          | deaktiviert •                                                                                                    |
| 00                | Madalat                                                         | Skala beschriften                                                                                         | Doobtor Doly Enthaltyperfold                                                                                                    |
| 100               | Matrixieid                                                      |                                                                                                    |                                                                                                    |
|                   | Notenwert-Frage                                                 | sehr wichtig                                                                                              | gar nicht wichtig                                                                                                    |
|                   |                                                                 | Report                                                                                                    | n n                                                                                                    |
|                   | Bitte beachten Sie, dass der V<br>deutsche Silbentrennung anwen | Diagrammtyp:                                                                                              | Histogramm 🔻                                                                                                    |
|                   | _                                                               |                                                                                                    | Diese Skalafrage gespiegelt darstellen                                                                                                    |
| rück              | Weiter                                                          | Einstellungen                                                                                             | <ul> <li>Einstellungen als Standard für neue Skalafragen übernehmen</li> <li>Einstellungen für bestehende Skalafragen übernehmen</li> <li>Diese Skalafrage in Onlineumfragen als Bilderskala darstellen. (Bild kann in Onlinetemplates definiert werden)</li> </ul> |

Abbildung 8: Frageassistent - Beispiel Skalafrage

| Editorsteuerung Fragenbibliothek |                     |                    |                   |                      |              |      | 31<br>79             |
|----------------------------------|---------------------|--------------------|-------------------|----------------------|--------------|------|----------------------|
| ✓ Hinzufügen                     | 1.                  |                    |                   |                      |              |      |                      |
| 5 Fragengruppe                   | EvaSys              |                    |                   | Fragebogen zum Kaffe | ekonsum      | <br> | <br>Electric Paper   |
| Frage                            | [ORGANIZATIO        | [NC                |                   | [AUTHOR]             |              | <br> |                      |
| Poltexte                         | [SUBUNIT]           |                    |                   | [SURVEY]             |              | <br> |                      |
| Erweiterte Poltexte              | Bitte so markieren: |                    | [MARK]            |                      |              |      |                      |
| Eerzeile                         | Nortenue.           |                    | [CONNECTION]      |                      |              | <br> | <br>                 |
| Zierlinie                        | [1. Fragen zu       | m Konsumv          | erhalten]         |                      |              |      |                      |
| Freitext                         | 1.1 Wie wich        | tig ist für Sie de | r tägliche Konsum | von Kaffee?          | sehr wichtig |      | gar nicht<br>wichtig |
| Bild                             |                     |                    |                   |                      |              |      |                      |
| Seitenumbruch                    |                     |                    |                   |                      |              |      |                      |

Nach Klick auf [Übernehmen] wird die Frage auf dem Bogen eingefügt:

Abbildung 9: Frage auf dem Fragebogen

Fügen Sie nach dem gleichen Prinzip nun alle weiteren Fragen dem Fragebogen hinzu. Sie können jederzeit weitere Fragengruppen anlegen und Ihren Fragebogen so in mehrere Kapitel gliedern. Nutzen Sie Drag&Drop, um die Position der Fragen zu verschieben. Klicken Sie doppelt auf eine Frage, um sie nachträglich zu bearbeiten.

Im Beispiel unten sehen Sie einen Fragebogen, der bereits zwei Gruppen und vier Fragen unterschiedlicher Fragetypen enthält.

| Editorsteuerung                                                                          |                                                                                                    |                                                                                                    |                     |   |                      |
|------------------------------------------------------------------------------------------|----------------------------------------------------------------------------------------------------|----------------------------------------------------------------------------------------------------|---------------------|---|----------------------|
| ✓ Hinzufügen                                                                             | 1                                                                                                    |                                                                                                    |                     |   |                      |
| 5 Fragengruppe                                                                           | EvaSys                                                                                                    | Fragebogen zum Kaffeekonsum                                                                                                    |                     |   | Electric Pape        |
| Frage                                                                                    | [ORGANIZATION]                                                                                                 | [AUTHOR]                                                                                                    |                     |   |                      |
| Poltexte                                                                                 | [SUBUNIT]                                                                                                    | [SURVEY]                                                                                                    |                     |   | V                    |
| Erweiterte Poltexte                                                                      | Bitte so markieren:                                                                                            | ] [MARK]                                                                                                    |                     |   |                      |
| Leerzeile                                                                                | Korrektur:                                                                                                    |                                                                                                    |                     |   |                      |
| Zierlinie                                                                                | 1. Fragen zum Konsun                                                                                           | nverhalten                                                                                                    |                     |   |                      |
| Reitext                                                                                  | 1.1 Wie wichtig ist für Sie                                                                                    | e der tägliche Konsum von Kaffee? se                                                                                               | ehr wichtig         |   | gar nicht<br>wichtig |
| Bild                                                                                     | 1.2 Warum ist Ihnen der                                                                                        | tägliche Kaffeekonsum wichtig? Bitte geben Sie stichwortartig                                                                      | die Hauptgründe an. |   |                      |
| Seitenumbruch                                                                            |                                                                                                    | - X                                                                                                    |                     |   |                      |
| Seltentropper                                                                            |                                                                                                    |                                                                                                    |                     |   |                      |
| oballentiethet                                                                           |                                                                                                    |                                                                                                    |                     |   |                      |
|                                                                                          |                                                                                                    |                                                                                                    |                     |   |                      |
| Absatztrenner                                                                            |                                                                                                    |                                                                                                    |                     |   |                      |
| Absatztrenner                                                                            |                                                                                                    |                                                                                                    |                     |   |                      |
| Absatztrenner<br>• Ändern<br>• Bearbeiten                                                | [2. Fragen zur Person]                                                                                         |                                                                                                    | _                   | _ |                      |
| Absatztrenner  Ändern Bearbeiten Verschieben                                             | [2. Fragen zur Person]<br>2.1 Wie viele Tassen Kaf                                                             | ffee trinken Sie am Tag?                                                                                                    | -                   |   |                      |
| Absatztrenner  Ändern Bearbeiten Verschieben Einstellungen                               | [2. Fragen zur Person]<br>2.1 Wie viele Tassen Kat<br>1 Tasse<br>Mehr als 5 Tasser                             | ffee trinken Sie am Tag?                                                                                                    | □ 4-5 Tassen        |   | -                    |
| Absatztrenner Absatztrenner Andern Bearbeiten Verschieben Einstellungen Fragenbibliothek | [2. Fragen zur Person]<br>2.1 Wie viele Tassen Kat<br>1 Tasse<br>Mehr als 5 Tasser<br>Mc2.2 Wecke Arten von Ka | ffee trinken Sie am Tag?<br>2-3 Tassen<br>n  Ich trinke keinen Kaffee<br>Iffeegetränken konsumieren Sie (Mehrfachauswahl mönlich)? | 4-5 Tassen          |   |                      |

Abbildung 10: Fragebogen-Vorschaumöglichkeiten

Um eine Vorschau zu erhalten, wie der aktuelle Fragebogen in der Papier oder Onlineumfrage aussehen wird, klicken Sie auf die beiden Vorschaumöglichkeiten in der Kopfzeile.

| Г                                                                 | MUSTER 7                                                                                                    |
|-------------------------------------------------------------------|----------------------------------------------------------------------------------------------------|
| EvaSys                                                            | Fragebogen zum Kaffeekonsum                                                                                                    |
|                                                                   |                                                                                                    |
| Bitte so markieren:                                               | rwenden Sie einen Kugelschreiber oder nicht zu starken Filzstift. Dieser Fragebogen wird maschinell erfasst.                                             |
| Korrektur:                                                        | achten Sie im Interesse einer optimalen Datenerfassung die links gegebenen Hinweise beim Ausfüllen.                                                      |
| 1. Fragen zum Konsumver                                           | halten                                                                                                    |
| 1.1 Wie wichtig ist für Sie der tä                                | gliche Konsum von Kaffee? sehr wichtig                                                                                                    |
| 1.2 Warum ist Ihnen der tägliche                                  | Kaffeekonsum wichtig? Bitte geben Sie stichwortartig die Hauptgründe an.                                                                                 |
|                                                                   |                                                                                                    |
|                                                                   |                                                                                                    |
|                                                                   | 1 2                                                                                                    |
| 2. Fragen zur Person                                              | 1 Fragen zum Konsumverhalten                                                                                                    |
| 2.1 Wie viele Tassen Kaffee trin                                  | 1.1 Wie wichtig ist für Sie der tägliche Konsum von Kaffee?                                                                                              |
| Mehr als 5 Tassen                                                 | sehr wichtig 💿 💿 💿 💿 gar nicht wichtig                                                                                                    |
| 2.2 Welche Arten von Kaffeeget<br>Filterkaffee<br>Latte Macchiato | <ol> <li>1.2 Warum ist Ihnen der tägliche Kaffeekonsum wichtig? Bitte geben Sie stichwortartig die Hauptgründe an. (maximal 1000<br/>Zeichen)</li> </ol> |
|                                                                   |                                                                                                    |
|                                                                   |                                                                                                    |
|                                                                   |                                                                                                    |
|                                                                   |                                                                                                    |
|                                                                   | < Zunitale Weiterse                                                                                                    |
|                                                                   | Weiter >>                                                                                                    |
|                                                                   |                                                                                                    |

Abbildung 11: Papier- und Onlinevorschau

Über die Editorsteuerung können Sie dem Fragebogen weitere Elemente wie Bilder und Erklärungstexte hinzufügen sowie das Layout des Fragebogens anpassen. Detaillierte Hinweise zur Erstellung und Gestaltung von Fragebögen finden Sie in der Onlinehilfe, die Sie über das Fragezeichen in der oberen rechten Bildschirmecke aufrufen können.

Wenn Sie den Fragebogen fertiggestellt haben, klicken Sie in der oberen linken Ecke auf "Speichern und Verlassen". Der Bogen wird nun in Ihrer Fragebogenliste angezeigt und kann, wenn nötig, später weiter bearbeitet werden.

| EvaSys Survey Automation Suite                                                              | AKTIONE    | N EINSTELLUN                      | IGEN   | INFOS EX                     | TRAS      |               |               |          |          |         |          |        | 0.        |
|---------------------------------------------------------------------------------------------|------------|-----------------------------------|--------|------------------------------|-----------|---------------|---------------|----------|----------|---------|----------|--------|-----------|
| Carola Beckers                                                                              | Eige       | ene Frageb                        | ögen   |                              |           |               |               |          |          |         |          |        |           |
| FRAGEBÖGEN                                                                                  |            | A                                 |        | -                            |           |               |               |          | Aktionen |         |          |        |           |
| Fragebogen erstellen                                                                        | Kurzname   | Uberschrift                       | Seiten | Datum                        | Engine    | Erkennungsset | Einstellungen | Sprachen | Kopieren | Löschen | Vorschau | Export | Editieren |
| <ul> <li>Egene Fragebögen</li> <li>Fragebögen-Vorlagen</li> <li>Fragenbibliothek</li> </ul> | Kaf_2019   | Fragebogen<br>zum<br>Kaffeekonsum | 1      | 11.11.2018<br>um<br>12:14:28 | VF Editor | ٠             | ۲             | 0        | Ø        | ×       |          | 4      | 1         |
| UMFRAGEN                                                                                    | Fragebo    | genimport                         |        |                              |           |               |               |          |          |         |          |        |           |
| E Ordnerliste 👻                                                                             | Keine Date | ei ausgewählt.                    | Durchs | uchen                        |           |               |               |          |          |         |          |        |           |
| O Geplante Vorgänge                                                                         | Sofort e   | ditieren                          | Impor  | rtieren                      |           |               |               |          |          |         |          |        |           |

Abbildung 12: Fragebogen in der Fragebogenliste

# 5. Eine Papierumfrage durchführen

In diesem Abschnitt erstellen Sie mithilfe des gerade erstellten Fragebogens eine papierbasierte Umfrage und werten diese aus.

# 5.1. Umfrage anlegen

Klicken Sie hierzu im linken Seitenmenü auf "Neue Umfrage":

| EvaSys V F                                                                                   | AKTIONE           | N EINSTELLUN                      | IGEN    | INFOS ED                     | (TRAS <sup>O</sup> |               |               |          |          | 0 •     |
|----------------------------------------------------------------------------------------------|-------------------|-----------------------------------|---------|------------------------------|--------------------|---------------|---------------|----------|----------|---------|
| Carola Beckers                                                                               | B Eige            | ene Frageb                        | ögen    |                              |                    |               |               |          |          |         |
| FRAGEBÖGEN                                                                                   |                   | 0                                 | 0.11    |                              | -                  |               |               |          | Aktionen |         |
| Fragebogen erstellen                                                                         | Kurzname          | Uberschrift                       | Seiten  | Datum                        | Engine             | Erkennungsset | Einstellungen | Sprachen | Kopieren | Löscher |
| <ul> <li>Elgene Fragebögen</li> <li>Fragebögen-Vorlagen</li> <li>Fragenbibliothek</li> </ul> | Kaf_2019          | Fragebogen<br>zum<br>Kaffeekonsum | 1       | 11.11.2018<br>um<br>12:14:28 | VF Editor          | •             | T             | 0        | 20       | ×       |
| UMFRAGEN                                                                                     | The second second |                                   |         |                              |                    |               |               |          |          |         |
| Reue Umfrage                                                                                 | Fragebo           | genimport                         | Durches | whan                         |                    |               |               |          |          |         |
| O Geplante Vorgänge                                                                          | sofort e          | ditieren                          | Impor   | tieren                       |                    |               |               |          |          |         |

Abbildung 13: Neue Umfrage anlegen

Ein Assistent führt Sie durch die einzelnen Schritte und alle Einstellungen, die für die Umfrage benötigt werden.

#### Schritt 1: Umfragename und Ordner festlegen

| Name der Un                                                                                               | nfrage & Ordner                                                                                                    |
|----------------------------------------------------------------------------------------------------|----------------------------------------------------------------------------------------------------|
| Geben Sie Ihrer U<br>werden soll.<br>Name der<br>Umfrage                                                  | Imfrage nun einen eindeutigen Namen, unter dem sie gespeichert<br>Erhebung zum Kaffeekonsum 2019                                                                       |
| Bitte wählen Sie z<br>erstellen Sie einer<br>Tipp: Legen Sie If<br>Überblick.<br>Neuen Ordner<br>Name des | unächst einen Ordner, in dem Ihre Umfrage abgelegt werden soll, oder<br>n neuen Ordner.<br>nre Ordner nach Umfragejahr oder Thema an - so behalten Sie den<br>ranlegen |
| Ordners<br>Vorhandenen                                                                                    | Befragungsprojekte 2019<br>Ordner verwenden                                                                                                    |
| Zurück                                                                                                    | Weiter Umfrage anlegen Abbrechen                                                                                                    |

Abbildung 14: Auswahl des Namens der Umfrage und des Ablageordners

Geben Sie im Feld "Name der Umfrage" eine eindeutige Bezeichnung zu Ihrer Umfrage ein. Dieser Name wird Ihnen später in der Liste aller Umfragen angezeigt und kann als Platzhalter auf Ihrem Fragebogen verwendet werden. Sie sollten daher einen sprechenden Namen wählen, der Ihnen später hilft, die Umfrage erneut zu identifizieren.

Im unteren Teil des aufgerufenen Fensters kann entschieden werden, ob die Umfrage in einen neuen Ordner angelegt werden soll oder ob ein bereits bestehender Ordner genutzt wird. Mithilfe von Ordnern können mehrere Umfragen im System verwaltet werden. Da noch kein Ordner im Vorfeld angelegt wurde, geben Sie den Namen des Ordners ein und klicken Sie dann auf [Weiter], um die Eingabe zu bestätigen.

#### Schritt 2: Fragebogen auswählen

| rageboge                                                            | n wählen                                                                                          |                                                                          |                                                                                       |                                                   |
|---------------------------------------------------------------------|---------------------------------------------------------------------------------------------------|--------------------------------------------------------------------------|---------------------------------------------------------------------------------------|---------------------------------------------------|
|                                                                     |                                                                                                   |                                                                          |                                                                                       |                                                   |
| Vorhandenen I<br>Kaf_2019 - Frag                                    | Fragebogen verwende<br>ebogen zum Kaffeekonsum                                                    | n<br>🔻 🔜 Ve                                                              | orschau für diesen F                                                                  | ragebogen                                         |
| Um einen Frag<br>Editor erstellt v                                  | jebogen auswählen zu<br>worden sein, oder es m                                                    | können, muss<br>nuss eine bere                                           | s dieser zuvor mit de<br>itgestellte Vorlage k                                        | em VividForms<br>opiert worden sein.              |
| Sollten Sie noo<br>klicken Sie im<br>erzeugen bzw.<br>bzw. "Fragebo | :h keine Fragebogen e<br>Menü "Aktionen" auf "f<br>kopieren Sie einen be<br>gen-Vorlagen" und bea | erstellt haben, l<br>Fragebogen er<br>estehenden Fra<br>arbeiten Sie die | brechen Sie den Vo<br>stellen", um einen n<br>agebogen unter "Eig<br>esen bei Bedarf. | rgang ab und<br>euen Bogen zu<br>jene Fragebögen" |
| Bitte beachten<br>mehr bearbeite                                    | Sie, dass Fragebögen<br>et werden können.                                                         | i, die einer Um                                                          | ıfrage zugewiesen v                                                                   | vurden, später nicht                              |
|                                                                     |                                                                                                   |                                                                          |                                                                                       |                                                   |
|                                                                     |                                                                                                   |                                                                          |                                                                                       |                                                   |
|                                                                     |                                                                                                   |                                                                          |                                                                                       |                                                   |
|                                                                     |                                                                                                   |                                                                          |                                                                                       |                                                   |
|                                                                     |                                                                                                   |                                                                          |                                                                                       |                                                   |
|                                                                     |                                                                                                   |                                                                          |                                                                                       |                                                   |
|                                                                     |                                                                                                   |                                                                          |                                                                                       |                                                   |
| Zurück                                                              | Weiter                                                                                            |                                                                          | Umfrage anlegen                                                                       | Abbrechen                                         |

Abbildung 15: Auswahl des Fragebogens

Hier wählen Sie nun den Fragebogen aus, mit dem die Umfrage angelegt werden soll. Falls Sie bereits mehrere Fragebögen erstellt haben, können Sie sich sicherheitshalber eine Vorschau anzeigen lassen. Klicken Sie danach auf [Weiter].

#### Schritt 3: Umfrageart auswählen

| Umfrageart wählen                                                                                                    |
|----------------------------------------------------------------------------------------------------|
|                                                                                                    |
| Papierumfrage<br>Papierfragebögen drucken, verteilen und Rückläufer einscannen. Die Datenlesung erfolgt                                                                                      |
| automatisiert.                                                                                                    |
| Kombination aus Papier- und Onlineumfrage, d.h. die Teilnehmer der Umfrage können<br>entscheiden, welches Medium sie zur Teilnahme nutzen möchten.                                           |
| O Onlineumfrage                                                                                                    |
| Teilnehmern über einen Link Zugang zu einer passwortgeschützten Onlinebefragung geben.<br>Der Zugang kann wahlweise per E-Mail verschickt oder auf Kärtchen gedruckt und verteilt<br>werden. |
|                                                                                                    |
|                                                                                                    |
|                                                                                                    |
| Zurück Weiter Umfrage anlegen Abbrechen                                                                                                    |

Abbildung 16: Auswahl des Umfragetyps

Wählen Sie im dritten Schritt die Umfrageart aus. Sie haben die Wahl zwischen Papierumfrage, Hybridumfrage und Onlineumfrage. Wählen Sie "Papierumfrage" und klicken Sie auf [Weiter].

#### Schritt 4: Einstellungen für die Papierumfrage vornehmen

| Papierumfrage - Detaileinstellungen                                                                                                    |
|----------------------------------------------------------------------------------------------------|
|                                                                                                    |
| Wählen Sie das Verfahren sowie eventuelle Zusatzoptionen für Ihre Papierumfrage aus:                                                                                                    |
| Selbstdruck                                                                                                    |
| Der Fragebogen erhält einen umfragespezifischen Barcode. Beim Einscannen wird er<br>automatisch der korrekten Umfrage zugeordnet, selbst wenn Fragebögen aus mehreren<br>Umfragen gemeinsam eingescannt werden.                                  |
| O Deckblatt                                                                                                    |
| Der Fragebogen ist neutral und kann für beliebig viele Umfragen verwendet werden. Die Zuordnung zur Umfrage erfolgt über ein Deckblatt, das mit der Umfrage erzeugt wird und beim Einscannen auf den Fragebogenstapel aufgelegt werden muss.     |
| Seriendruck verwenden                                                                                                    |
| Sollte bei Fragebögen verwendet werden, die länger als 2 Seiten sind. Alle Fragebogensätze<br>erhalten eine laufende Nummer. Hierdurch ist sichergestellt, dass die einzelnen Seiten eines<br>Teilnehmers als Datensatz zusammengehalten werden. |
| Verifikation verwenden                                                                                                    |
| Kann verwendet werden, um unsichere Leseergebnisse zu prüfen. Nach dem Scannen werder<br>unsichere Kreuze angezeigt und können kontrolliert werden.                                                                                              |
|                                                                                                    |
|                                                                                                    |
|                                                                                                    |
|                                                                                                    |
| Zurück Weiter Umfrage anlegen Abbrechen                                                                                                    |

Abbildung 17: Detaileinstellungen für die Papierumfrage

Wählen Sie hier die Art der Papierumfrage sowie mögliche Zusatzfunktionen. Es stehen folgende Arten zur Verfügung.

#### Selbstdruckumfrage

Dieses Verfahren ist empfehlenswert, wenn ein Bogen gewünscht ist, der für eine konkrete Umfrage mittels Barcode personalisiert wird. Wählen Sie dieses Verfahren auch vor allem dann, wenn Ihr Bogen sehr lang ist und sie einen Zusammenhalt der einzelnen Fragebogensätze pro Teilnehmer gewährleisten möchten. Aktivieren Sie dann zusätzlich die Option "Seriendruck verwenden".

#### • Deckblattumfrage

Dieses Verfahren ist empfehlenswert, wenn zahlreiche Umfragen immer wieder mit dem gleichen Fragebogen durchgeführt werden, und der Fragebogen nicht für jede Umfrage separat gedruckt werden soll. Der Bogen ist neutral und wird über ein individuelles Deckblatt der passenden Umfrage zugeordnet.

#### • Seriendruck verwenden

Die Fragebogensätze erhalten eine eindeutige Nummerierung. Diese Funktion ist immer dann sinnvoll, wenn ein Fragebogen mehr als zwei Seiten umfasst. Es wird ein logischer Zusammenhalt der Bogensätze garantiert, auch wenn die Fragebogenseiten beim Einsammeln vermischt werden sollten.

#### • Verifikation verwenden

Wenn Sie die Verifikation aktivieren, haben Sie die Möglichkeit, sich nach dem Einscannen alle unsicher gelesenen Kreuze auf Ihren Fragebögen anzeigen zu lassen und zu kontrollieren.

Im vorliegenden Beispiel wählen Sie die Option "Selbstdruck" und klicken Sie auf [Weiter].

| Umfrageeinstellungen bestä  | itigen                                       |
|-----------------------------|----------------------------------------------|
|                             |                                              |
| Fragebogen für Ihre Umfrage | Kaf_2019<br>🔜 Vorschau für diesen Fragebogen |
| Umfrageart                  | Papierumfrage                                |
| Verfahren                   | Selbstdruck                                  |
| Seriendruck                 | Deaktiviert                                  |
| Verifikation                | Aktiviert                                    |
|                             |                                              |
|                             |                                              |
|                             |                                              |
|                             |                                              |
|                             |                                              |
|                             |                                              |
| Turtisk                     | Alteration and an and a second               |
| Zurück Weiter               | Umfrage anlegen Abbrechen                    |

#### Schritt 5: Umfrageeinstellungen bestätigen

#### Abbildung 18: Umfrageeinstellungen bestätigen

Prüfen Sie die Einstellungen Ihrer Umfrage und klicken Sie auf [Umfrage anlegen].

Die Umfrage wird nun erzeugt und erscheint in der Umfrageliste:

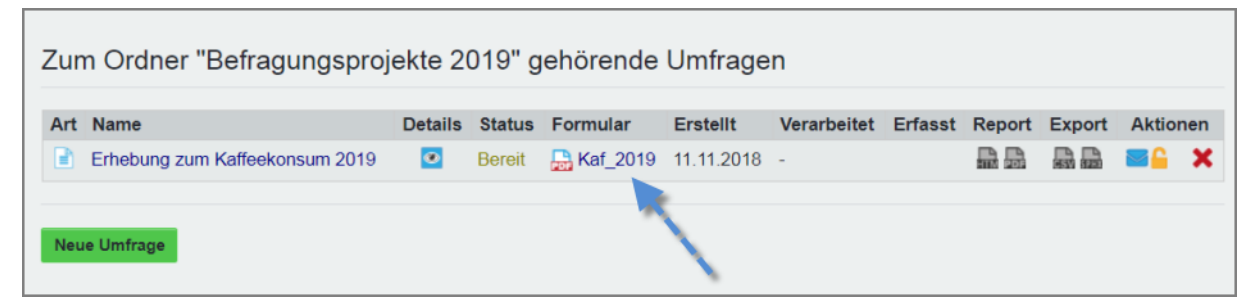

Abbildung 19: Umfrage in der Umfrageliste

Klicken Sie auf den Fragebogennamen in der Spalte "Formular". Der für die Umfrage vorbereitete Fragebogen wird heruntergeladen. Er enthält nun einen für die Umfrage angepassten Kopfbereich sowie einen Barcode, der alle Informationen für die automatische Lesung der Fragebögen enthält.

| EvaSys Fragebogen zum Kaffeekonsum                                                                                                    |
|----------------------------------------------------------------------------------------------------|
| Electric Paper Evaluationssysteme GmbH Dr. Carola Beckers                                                                                        |
| Fachbereich 3 (Physik) Erhebung zum Kaffeekonsum 2019                                                                                            |
| Bitte so markieren: 🔄 📓 📄 📄 Bitte verwenden Sie einen Kugelschreiber oder nicht zu starken Filzstift. Dieser Fragebogen wird maschinell erfasst. |
| Korrektur: 🗌 🗖 🔂 🔲 Bitte beachten Sie im Interesse einer optimalen Datenerfassung die linka gegebenen Hinweise beim Ausfüllen.                   |
|                                                                                                    |
| 1. Fragen zum Konsumverhalten                                                                                                    |
| 1.1 Wie wichtig ist für Sie der tägliche Konsum von Kaffee? sehr wichtig                                                                         |
| 1.2 Wanum ist linnen der tänliche Kaffeekonsum wichtin? Bitte gehen Sie stichwordsrtin die Haustenlinde en                                       |
| 1.2 Varum ist innen der tagione Kaneekonsum wichtig? Bitte geden Sie suchwortantig die naupgrunde an.                                            |
|                                                                                                    |
|                                                                                                    |
|                                                                                                    |
|                                                                                                    |
|                                                                                                    |
| 2. Fragen zur Person                                                                                                    |
| 2.1 Wie viele Tassen Kaffee trinken Sie am Tag?                                                                                                  |
| □ 1 Tasse □ 2-3 Tassen □ 4-5 Tassen                                                                                                    |
| Mehr als 5 Tassen Ich trinke keinen Kaffee                                                                                                    |
| 2.2 Welche Arten von Kaffeegetränken konsumieren Sie (Mehrfachauswahl möglich)?                                                                  |
| Filterkaffee Milchkaffee Cappuccino                                                                                                    |
| Latte Macchiato Espresso Sonstige                                                                                                    |
|                                                                                                    |
|                                                                                                    |
|                                                                                                    |
|                                                                                                    |
|                                                                                                    |
|                                                                                                    |
|                                                                                                    |
|                                                                                                    |
|                                                                                                    |
|                                                                                                    |
|                                                                                                    |
|                                                                                                    |
|                                                                                                    |
|                                                                                                    |
|                                                                                                    |
|                                                                                                    |
|                                                                                                    |
|                                                                                                    |
|                                                                                                    |
|                                                                                                    |
|                                                                                                    |
|                                                                                                    |
|                                                                                                    |
| F12341U1994504080P1PL0V1 11.11.2018, Sele 1/1                                                                                                    |
|                                                                                                    |
|                                                                                                    |
|                                                                                                    |
|                                                                                                    |

Abbildung 20: Fragebogen mit Barcode

### 5.2. Fragebögen drucken und ausfüllen

Drucken Sie den Fragebogen nun in der benötigten Menge aus.

Bitte stellen Sie im Druckdialog des Acrobat Readers die Seitenanpassung auf "Keine". Die Standardoption "Große Seite verkleinern" führt zu einer Schrumpfung des Fragebogens. EvaSys kann zwar um bis zu 15% geschrumpfte Fragebögen sicher lesen, dennoch sollten unnötige negative Beeinflussungen des Druckbildes vermieden werden.

| Drucker: IR C2880                                      | Eigenschaften | Erweitert |                                        | Hilfe 🕼                                |
|--------------------------------------------------------|---------------|-----------|----------------------------------------|----------------------------------------|
| Exemplare: 1                                           |               |           |                                        |                                        |
| Zu druckende Seiten                                    |               | ĸ         | ommentare & Form                       | ulare                                  |
| Alle                                                   |               | 1         | Dokument und Marki                     | erungen 👻                              |
| 🗇 Aktuelle Seite                                       |               | _         |                                        |                                        |
| Seiten 1 - 2                                           |               |           |                                        |                                        |
| Weitere Optionen                                       |               |           |                                        |                                        |
|                                                        |               | 20        | 9,97 x 296,93 mm                       |                                        |
| Seite anpassen und Optionen ( 🎚                        |               | Ţ         | -                                      |                                        |
| Größe Poster S Mehrere                                 | Broschüre     |           |                                        | ······································ |
| Gräßer                                                 | ]             |           | 1. Carlos de la caractery en agarente. |                                        |
|                                                        |               |           | 12 The Section Conception of Links     |                                        |
| Anpassen                                               |               |           | L                                      |                                        |
| Ubergroße Seiten verkleinern                           |               |           |                                        |                                        |
|                                                        |               |           |                                        |                                        |
| Papierquelle gemäß PDF-Seitengröße auswählen           |               |           |                                        |                                        |
| Papier Beidseitig bedrucken                            |               |           |                                        |                                        |
| An langer Kante spiegeln     O An kurzer Kante spiegel | In            |           |                                        |                                        |
| Ausrichtung:                                           |               |           |                                        |                                        |
| Hoch-/Querformat automatisch                           |               |           |                                        |                                        |
| 🗇 Hochformat                                           |               | ĩ         | <b>h</b>                               | a                                      |
| 🗇 Querformat                                           |               |           | 0                                      |                                        |
| Farben als Grauwerte und schwarz drucken?              |               | <         | 0                                      | >                                      |
|                                                        |               |           | Seite 1 von                            | 2                                      |

Abbildung 21: Druckeinstellungen

Lassen Sie die gedruckten Fragebögen ausfüllen. Beachten Sie dabei folgende Hinweise, um eine gute automatische Erkennung sicherzustellen:

- Blauen oder schwarzen Kugelschreiber oder Fineliner verwenden
- Kreuze in die Kästchen setzen, nicht stark an den Rand oder daneben
- Nicht über den Rand der Textboxen für offene Fragen schreiben
- Zur Korrektur keine Korrekturflüssigkeit verwenden, sondern das Kästchen komplett schwärzen

### 5.3. Fragebögen einscannen

Die ausgefüllten Fragebögen können mit jedem verfügbaren Dokumentenscanner oder Multifunktionsgerät eingescannt werden, vorausgesetzt es ist in der Lage, mehrseitige Tiff-Dateien zu erzeugen. Bitte beachten Sie, dass andere Dateiformate wie PDF oder JPG nicht verarbeitet werden können.

Scannen Sie die Fragebögen mit den folgenden Einstellungen ein:

- Dateiformat Tiff (mehrseitig)
- Papierformat DIN A4
- Modus Schwarz-Weiß
- Auflösung 200 dpi

- Duplex (Vorder- und Rückseite)
- Helligkeit leicht heruntergesetzt

Öffnen Sie danach in EvaSys das Menü "Scans verarbeiten".

| EvaSys Survey Automation Suite                                                          | AKTIONEN EINSTELLUNGEN INFOS                 | EXTRAS  |        |            |            |             |         |        |        |       | 0 • |
|-----------------------------------------------------------------------------------------|----------------------------------------------|---------|--------|------------|------------|-------------|---------|--------|--------|-------|-----|
| Carola Beckers                                                                          | Zum Ordner "Befragungspro                    | ekte 2  | 019" g | jehörende  | Umfrage    | n           |         |        |        |       |     |
| FRAGEBÖGEN                                                                              | Art Name                                     | Details | Status | Formular   | Erstellt   | Verarbeitet | Erfasst | Report | Export | Aktio | nen |
| Fragebogen erstellen     Eigene Fragebögen     Fragebogen-Vorlagen     Fragenbibliothek | Erhebung zum Kaffeekonsum 2019  Neue Umfrage |         | Bereit | B Kaf_2019 | 11.11.2018 | •           |         |        |        | 8     | ×   |
| UMFRAGEN  Neue Umfrage  Ordnerliste  Befragungsproje                                    |                                              |         |        |            |            |             |         |        |        |       |     |
| C Geplante Vorgänge<br>VERARBEITUNG<br>Scans verarbeiten<br>Verifikation                |                                              |         |        |            |            |             |         |        |        |       |     |

Abbildung 22: Scans verarbeiten

Klicken Sie dort auf die Schaltfläche "Scan Upload":

| EvaSys Survey Automation Suite              | AKTIONEN EINSTELLUNGEN INFOS EXTRAS <sup>O</sup>                                                                                                    |                                                                                                    |
|---------------------------------------------|----------------------------------------------------------------------------------------------------|----------------------------------------------------------------------------------------------------|
| Carola Beckers                              | Scans verarbeiten                                                                                                    |                                                                                                    |
| FRAGEBÖGEN                                  | Bitte wählen Sie zwischen dem Scan Upload und der Scanstation light:                                                                                                    |                                                                                                    |
| Figene Fragebögen                           |                                                                                                    |                                                                                                    |
| Fragebogen-Vorlagen                         | Scan Upload                                                                                                    | Scanstation light                                                                                                    |
| Fragenoibliothek                            |                                                                                                    |                                                                                                    |
|                                             | Promis sizes                                                                                                    | 😜 Scanutation light V1.4                                                                                                    |
| Neue Umfrage                                | Control Control C | Scanstation                                                                                                    |
| Cordnerliste  Cordnerliste  Befragungsproje |                                                                                                    | Settings Plate internation<br>ready                                                                                                    |
| O Geplante Vorgänge                         | Algorithm 2 Transport Name (2,171)     A Bioles and an analysis     A Algorithm 2 Transport Name (2,171)     A Algorithm 2 Transport Name     Algorithm 2 Transport Name (2,171)     A Algorithm 2 Transport Name (2,171)     A Algorithm 2 T | Scan Processed backer: 0<br>Processed pages 0                                                                                                    |
| VERARBEITUNG                                | The environment on particular space. They are to an ite functions (protonol) protocol stations                                                                                                    |                                                                                                    |
| Scans verarbeiten                           | Mit Hilfe des Scan Uploads können Sie zuvor eingescannte Fragebögen direkt.                                                                                                    | Die Scanstation light ist eine Desktop-Anwendung, die Ihren Scanner                                                                                                    |
| Verifikation                                | über die EvaSys-Oberfläche in das System hochladen. Durch Klick auf das Bild<br>gelangen Sie in das Menü "Scans verarbeiten", in welchem Sie die TIF-Dateien<br>hochladen und verarbeiten können.                                                                                                    | steuert und die gescannten Fragebögen in das System hochlädt. Klicken<br>Sie auf das Bild, um die Arwendung herunterzuladen. Nach dem Download<br>können Sie die Scanstation light installieren und mit Ihrem Scanner<br>werbigden. Die gescannten Stapel können anschließend im Meni. Scans |

Abbildung 23: Scan Upload

Im nun folgenden Menü können Sie über die [Durchsuchen] Schaltfläche Ihre zuvor gescannte Tiff-Datei auswählen und durch Klick auf [Neuen Stapel verarbeiten] hochladen.

| read Scans ve             | erarbeiten                       |                                    |                        |                                   |                 |                |                          |
|---------------------------|----------------------------------|------------------------------------|------------------------|-----------------------------------|-----------------|----------------|--------------------------|
| Scan Upload               |                                  |                                    |                        |                                   |                 |                |                          |
| ih_181025_121317.t        | tif Durchsuchen Ne               | uen Stapel verarbeiten             |                        | Aktualisierung in 11s             |                 |                |                          |
| Gescannte Stapel          |                                  |                                    |                        |                                   |                 |                |                          |
| Erstellt                  | Quelle Umfrage                   |                                    | Fragebog               | leu                               | Seiten          | Status         |                          |
| Hinweis: Die Liste wird a | lle 30 Sekunden automatisch akto | ualisiert. Bitte klicken Sie auf ' | "Aktualisierung in" ur | n die Liste manuell neu zu laden. | Ausgeblendete S | tapel anzeigen | Erweiterte Einstellungen |

Abbildung 24: Scans hochladen

In der Liste der gescannten Stapel wird nun der Stapel mit dem jeweiligen Bearbeitungsstatus angezeigt. Die Verarbeitung kann je nach Datenmenge ein wenig Zeit in Anspruch nehmen. Die Liste wird automatisch aktualisiert. Ist die Verarbeitung abgeschlossen, erscheint der Status "Verarbeitung abgeschlossen".

| Scans verarbeite                                                  | n         |                                                                |                                    |             |                                             |
|-------------------------------------------------------------------|-----------|----------------------------------------------------------------|------------------------------------|-------------|---------------------------------------------|
| Scan Upload<br>Keine Datel ausgewählt Durchst<br>Gescannte Stapel | uchen     | Neuen Stapel verarbeite                                        | Aktualisierung in 27s              |             |                                             |
| Erstellt                                                          | Quelle    | Umfrage                                                        | Fragebogen                         | Seiten      | Status                                      |
| 20.11.2018 um 16:15:53                                            | 2         | Erhebung zum Kaffeekonsum 2019                                 | 1_Kaf_2019                         | 4           | Verarbeitung abgeschlossen                  |
| Hinweis: Die Liste wird alle 30 Sekunde                           | n automat | isch aktualisiert. Bitte klicken Sie auf "Aktualisierung in* i | um die Liste manuell neu zu laden. | Ausgeblende | te Stapel anzeigen Erweiterte Einstellungen |

Abbildung 25: Verarbeiteter Stapel in der Stapelliste

### 5.4. Auswertung abrufen

Klicken Sie nun im linken Seitenmenü auf den Namen Ihres Umfrageordners, um zu Ihrer Umfrage zurückzugelangen. In der Umfrageliste sehen Sie nun Ihre Umfrage mit dem Status "Daten vorhanden".

In der Spalte "Report" können Sie nun auf das PDF-Symbol klicken, um die Auswertung der Umfrage abzurufen:

| Zu | Zum Ordner "Befragungsprojekte 2019" gehörende Umfragen |         |                 |            |            |             |         |        |        |               |
|----|---------------------------------------------------------|---------|-----------------|------------|------------|-------------|---------|--------|--------|---------------|
| Ar | Name                                                    | Details | Status          | Formular   | Erstellt   | Verarbeitet | Erfasst | Report | Export | Aktionen      |
|    | Erhebung zum Kaffeekonsum 2019                          | ۲       | Daten vorhanden | 🔒 Kaf_2019 | 11.11.2018 | 20.11.2018  | 002     |        |        | _ <b>≙∽</b> × |
|    |                                                         |         |                 |            |            |             |         |        | 1      |               |
| Ne | ue Umfrage                                              |         |                 |            |            |             |         |        |        |               |

Abbildung 26: PDF-Report abrufen

Der PDF-Report zeigt eine erste Auswertung Ihrer Daten. Für eine tiefergehende weitere Analyse können Sie sich auch die Rohdaten als CSV oder SPSS-Dateien in der Spalte "Export" abrufen.

|                                                     |                                           |                                                       | Dr.                                                              | Carola Beckers, Ert | nebung zum Kaffeel                             | konsum 201                                 |
|-----------------------------------------------------|-------------------------------------------|-------------------------------------------------------|------------------------------------------------------------------|---------------------|------------------------------------------------|--------------------------------------------|
|                                                     | Dr.<br>Erhebun<br>Eri                     | Carola Beck<br>g zum Kaffeekonsur<br>asste Fragebögen | ers<br>n 2019 ()<br>= 2                                          |                     |                                                |                                            |
|                                                     |                                           |                                                       | Dr.                                                              | Carola Beckers, Ert | hebung zum Kaffeel                             | konsum 201                                 |
|                                                     | Auswertungs                               | teil der geschloss                                    | enen Fragen                                                      |                     |                                                |                                            |
| Legende<br>Fragetext                                | Relative Häufigkeiten der Antwo<br>Linker | rten StdAbw. Mittelw<br>Pol                           | ert Median<br><u>% 30% 20% 10%</u><br><u>4 5 6</u><br>Histogramm | Rechter Pol         | n=Anza<br>mu=MM<br>md=Me<br>⊊=Std.,<br>E.=Entt | ihl<br>ttelwert<br>dian<br>Abw.<br>aaltung |
| 1. Fragen zum Konst                                 | umverhalten                               |                                                       |                                                                  |                     |                                                |                                            |
| <sup>1.0)</sup> Wie wichtig ist f ür Sie<br>Kaffee? | eder tägliche Konsum von                  | sehr wichtig                                          | 50% 50% 0%                                                       | 0% 0%<br>4 5        | gar nicht wichtig                              | n=2<br>mw=1,5<br>md=1,5<br>s=0,7           |
| 2. Fragen zur Person                                |                                           |                                                       |                                                                  |                     |                                                |                                            |
| <sup>2.0)</sup> Wie viele Tassen Kaf                | fee trinken Sie am Tag?                   |                                                       |                                                                  |                     |                                                |                                            |
|                                                     |                                           | 1 Tasse                                               |                                                                  |                     | 50%                                            | n=2                                        |
|                                                     |                                           | 2-3 Tassen                                            |                                                                  |                     | 50%                                            |                                            |
|                                                     |                                           | 4-5 Tassen                                            |                                                                  |                     | 0%                                             |                                            |
|                                                     |                                           | Mehr als 5 Tassen                                     |                                                                  |                     | 0%                                             |                                            |
|                                                     |                                           |                                                       |                                                                  |                     |                                                |                                            |

Abbildung 27: PDF-Report

# 6. Eine Onlineumfrage durchführen

In diesem Abschnitt erstellen Sie mithilfe des in Kapitel 4 erstellten Fragebogens eine Onlineumfrage und werten diese aus.

# 6.1. Umfrage anlegen

Klicken Sie im linken Seitenmenü auf "Neue Umfrage":

| EvaSys Survey Automation Suite                           | AKTIONE    | N EINSTELLUN                      | IGEN   | INFOS EX                     | (TRAS <sup>O</sup> |               |               |          |          | • 6     |
|----------------------------------------------------------|------------|-----------------------------------|--------|------------------------------|--------------------|---------------|---------------|----------|----------|---------|
| Carola Beckers                                           | 🔥 Eige     | ene Frageb                        | ögen   |                              |                    |               |               |          |          |         |
| FRAGEBÖGEN                                               | -          |                                   |        |                              |                    |               |               |          | Aktionen |         |
| Fragebogen erstellen                                     | Kurzname   | Überschrift                       | Seiten | Datum                        | Engine             | Erkennungsset | Einstellungen | Sprachen | Kopieren | Löscher |
| Elgene Fragebögen  Fragebogen-Vorlagen  Fragenbibliothek | Kaf_2019   | Fragebogen<br>zum<br>Kaffeekonsum | 1      | 11.11.2018<br>um<br>12:14:28 | VF Editor          | •             | T             | 0        | Ø        | ×       |
| UMFRAGEN                                                 | Fragebo    | genimport                         |        |                              |                    |               |               |          |          |         |
| Crdnerliste                                              | Keine Date | ei ausgewählt.                    | Durchs | uchen                        |                    |               |               |          |          |         |
| O Geplante Vorgänge                                      | Sofort e   | editieren                         | Impor  | tieren                       |                    |               |               |          |          |         |

Abbildung 28: Neue Umfrage anlegen

Ein Assistent führt Sie duch die einzelnen Schritte und alle Einstellungen, die für die Umfrage benötigt werden.

| Name der Un                                                                  | nfrage & Ordner                                                                                                    |
|------------------------------------------------------------------------------|----------------------------------------------------------------------------------------------------|
| Geben Sie Ihrer U<br>werden soll.<br>Name der<br>Umfrage                     | Jmfrage nun einen eindeutigen Namen, unter dem sie gespeichert<br>Erhebung zum Kaffeekonsum 2019                                                                         |
| Bitte wählen Sie z<br>erstellen Sie eine<br>Tipp: Legen Sie II<br>Überblick. | zunächst einen Ordner, in dem Ihre Umfrage abgelegt werden soll, oder<br>n neuen Ordner.<br>hre Ordner nach Umfragejahr oder Thema an - so behalten Sie den<br>r anlegen |
| Name des<br>Ordners                                                          | Befragungsprojekte 2019                                                                                                    |
| Vorhandenen                                                                  | Ordner verwenden                                                                                                    |
|                                                                              | Y                                                                                                    |
|                                                                              |                                                                                                    |
|                                                                              |                                                                                                    |
| Zurück                                                                       | Weiter Umfrage anlegen Abbrechen                                                                                                    |

Abbildung 29: Auswahl des Namens der Umfrage und des Ablageordners

Geben Sie im Feld "Name der Umfrage" eine eindeutige Bezeichnung zu Ihrer Umfrage ein. Dieser Name wird Ihnen später in der Liste aller Umfragen angezeigt und kann als Platzhalter auf Ihrem Fragebogen verwendet werden. Sie sollten daher einen sprechenden Namen wählen, der Ihnen später hilft, die Umfrage erneut zu identifizieren.

Im unteren Teil des aufgerufenen Fensters kann entschieden werden, ob die Umfrage in einen neuen Ordner angelegt werden soll oder ob ein bereits bestehender Ordner genutzt wird. Mithilfe von Ordnern können mehrere Umfragen im System verwaltet werden. Da noch kein Ordner im Vorfeld angelegt wurde, geben Sie den Namen des Ordners ein und klicken Sie dann auf [Weiter], um die Eingabe zu bestätigen.

#### Schritt 2: Fragebogen auswählen

| ragebogen                                                                    | wählen                                                                                                    |                                                                                                    |                                                    |
|------------------------------------------------------------------------------|----------------------------------------------------------------------------------------------------|----------------------------------------------------------------------------------------------------|----------------------------------------------------|
|                                                                              |                                                                                                    |                                                                                                    |                                                    |
| Vorhandenen Fra                                                              | gebogen verwenden                                                                                         | - 🕒 Vorschau für diesen                                                                                                    | Fragebogen                                         |
| Kat_2019 - Fragebo                                                           | gen zum Kaffeekonsum                                                                                      |                                                                                                    | lagobogon                                          |
| Um einen Frageb<br>Editor erstellt wor                                       | ogen auswählen zu kön<br>den sein, oder es muss                                                           | nen, muss dieser zuvor mit d<br>eine bereitgestellte Vorlage k                                                             | em VividForms<br>copiert worden sein.              |
| Sollten Sie noch<br>klicken Sie im Me<br>erzeugen bzw. ko<br>bzw. "Frageboge | keine Fragebogen erstel<br>mü "Aktionen" auf "Frage<br>pieren Sie einen besteh<br>n-Vorlagen" und bearbei | lt haben, brechen Sie den Vo<br>ebogen erstellen", um einen r<br>enden Fragebogen unter "Eig<br>ten Sie diesen bei Bedarf. | rgang ab und<br>neuen Bogen zu<br>gene Fragebögen" |
| Bitte beachten Si<br>mehr bearbeitet v                                       | e, dass Fragebögen, die<br>verden können.                                                                 | einer Umfrage zugewiesen v                                                                                                 | wurden, später nicht                               |
|                                                                              |                                                                                                    |                                                                                                    |                                                    |
|                                                                              |                                                                                                    |                                                                                                    |                                                    |
|                                                                              |                                                                                                    |                                                                                                    |                                                    |
|                                                                              |                                                                                                    |                                                                                                    |                                                    |
|                                                                              |                                                                                                    |                                                                                                    |                                                    |
|                                                                              |                                                                                                    |                                                                                                    |                                                    |
|                                                                              |                                                                                                    |                                                                                                    |                                                    |
|                                                                              |                                                                                                    |                                                                                                    |                                                    |
|                                                                              |                                                                                                    |                                                                                                    |                                                    |
|                                                                              |                                                                                                    |                                                                                                    |                                                    |
|                                                                              |                                                                                                    |                                                                                                    |                                                    |
|                                                                              |                                                                                                    |                                                                                                    |                                                    |
| Zurück                                                                       | Weiter                                                                                                    | Umfrage anlegen                                                                                                    | Abbrechen                                          |

Abbildung 30: Auswahl des Fragebogens

Hier wählen Sie nun den Fragebogen aus, mit dem die Umfrage angelegt werden soll. Falls Sie bereits mehrere Fragebögen erstellt haben, können Sie sich sicherheitshalber eine Vorschau anzeigen lassen. Klicken Sie danach auf [Weiter].

#### Schritt 3: Umfrageart auswählen

| Umfrageart wählen                                                                                                    |
|----------------------------------------------------------------------------------------------------|
|                                                                                                    |
| O Papierumfrage                                                                                                    |
| Papierfragebögen drucken, verteilen und Rückläufer einscannen. Die Datenlesung erfolgt automatisiert.                                                                                        |
| O Hybridumfrage                                                                                                    |
| Kombination aus Papier- und Onlineumfrage, d.h. die Teilnehmer der Umfrage können<br>entscheiden, welches Medium sie zur Teilnahme nutzen möchten.                                           |
| Onlineumfrage                                                                                                    |
| Teilnehmern über einen Link Zugang zu einer passwortgeschützten Onlinebefragung geben.<br>Der Zugang kann wahlweise per E-Mail verschickt oder auf Kärtchen gedruckt und verteilt<br>werden. |
|                                                                                                    |
|                                                                                                    |
|                                                                                                    |
|                                                                                                    |
|                                                                                                    |
|                                                                                                    |
| Zurück Weiter Umfrage anlegen Abbrechen                                                                                                    |

Abbildung 31: Auswahl des Umfragetyps

Wählen Sie im dritten Schritt die Umfrageart aus. Sie haben die Wahl zwischen Papierumfrage, Hybridumfrage und Onlineumfrage. Wählen Sie "Onlineumfrage" und klicken Sie auf [Weiter].

#### Schritt 4: Einstellungen für die Onlineumfrage vornehmen

| Onlineumfrage - Detaileinstellungen                                                                                                    |
|----------------------------------------------------------------------------------------------------|
|                                                                                                    |
| Wählen Sie aus, durch welches Verfahren der Zugang zur Onlineumfrage erfolgen soll:                                                                                                    |
| Individuelle TAN                                                                                                    |
| Jeder Teilnehmer erhält eine eigene TAN (=Transaktionsnummer) zur Teilnahme an der<br>Umfrage. Mit diesem Verfahren ist sichergestellt, dass jeder Teilnehmer nur einmal den<br>Bogen ausfüllen kann.                                                                                    |
| Benötigte TANs<br>(Teilnehmerzahl) 25                                                                                                    |
| O Allgemeines Kennwort                                                                                                    |
| Alle Teilnehmer erhalten dasselbe allgemeine Kennwort zur Teilnahme an der Umfrage. Mit<br>diesem Verfahren kann eine große, auch unbekannte Teilnehmergruppe erreicht werden,<br>jedoch ist nicht sichergestellt, dass ein Teilnehmer das Kennwort nur einmalig zur Teilnahme<br>nutzt. |
| Vergeben Sie ein<br>allgemeines Kennwort                                                                                                    |
|                                                                                                    |
|                                                                                                    |
|                                                                                                    |
|                                                                                                    |
| Zurück Weiter Umfrage anlegen Abbrechen                                                                                                    |

Abbildung 32: Detaileinstellungen vornehmen

Im nächsten Schritt werden Ihnen zwei verschiedene Variante der Onlineumfrage zur Auswahl angeboten:

• Onlineumfrage mit individueller TAN sowie Eingabe der benötigten TANs

Alle Teilnehmer erhalten eine eigene Transaktionsnummer, mit der einmalig an der Umfrage teilgenommen werden kann. Dieses Verfahren bietet sich an, wenn man seine Teilnehmergruppe kennt und ein einmaliges Ausfüllen des Bogens sicherstellen möchte.

Onlineumfrage mit allgemeinem Kennwort

Es gibt nur ein allgemeines Kennwort bzw. einen QR-Code / Link für alle Teilnehmer. Dieses Verfahren bietet sich an, wenn man eine große Teilnehmergruppe erreichen möchte und man nicht sicherstellen muss, dass jeder Teilnehmer nur einmal den Bogen ausfüllt. Wir legen beispielhaft eine Onlineumfrage mit individuellen TANs an. Legen Sie die Anzahl der benötigten TANs fest und klicken Sie auf [Weiter].

Schritt 5: Weiterleitung definieren (wenn benötigt)

| Onlineumfrage - Deta                                                                                                    | aileinstellungen                                                                                                    |
|----------------------------------------------------------------------------------------------------|----------------------------------------------------------------------------------------------------|
| Weiterleitung nach Umfrag<br>Wenn Sie die Weiterleitung a<br>Absenden des Bogens auf e<br>hierzu die URL der Webseite<br>erscheint nach dem Absend<br>Abschlussnachricht | eteilnahme aktivieren<br>aktivieren, werden die Teilnehmer Ihrer Onlineumfrage nach<br>ine von Ihnen definierte Webseite weitergeleitet. Geben Sie<br>e im Feld "Weiterleitungs-URL" an. Ist keine Weiterleitung aktiviert,<br>en des Bogens automatisch eine vordefinierte |
| Weiterleitungs-URL                                                                                                    | http://www.example.com                                                                                                    |
|                                                                                                    |                                                                                                    |
|                                                                                                    |                                                                                                    |
|                                                                                                    |                                                                                                    |
|                                                                                                    |                                                                                                    |
|                                                                                                    |                                                                                                    |
|                                                                                                    |                                                                                                    |
| Zurück Weiter                                                                                                    | Umfrage anlegen Abbrechen                                                                                                    |

Abbildung 33: Weiterleitung einrichten

Mit Hilfe der Weiterleitungsfunktion können Sie optional Ihre Teilnehmer nach dem Absenden des Onlinebogens auf eine von Ihnen festgelegte Webseite weiterleiten. Aktivieren Sie dazu über die Checkbox die Weiterleitung und geben Sie im Eingabefeld die Weiterleitungs-URL ein.

Wenn Sie keine Weiterleitung aktivieren, wird nach dem Absenden des Fragebogens durch die Teilnehmer eine Abschluss-Seite im Browser angezeigt.

| Umfrageeinstellungen bestä          | itigen                            |
|-------------------------------------|-----------------------------------|
| Fragebogen für Ihre Umfrage         | Kaf_2019                          |
| Umfrageart                          | Onlineumfrage (TAN-basiert)       |
| Benötigte TANs (Teilnehmerzahl)     | 25                                |
| Onlinetemplate                      | EvaSys Onlinetemplate             |
| Weiterleitung nach Umfrageteilnahme | Aktiviert<br>http://www.evasys.de |
|                                     |                                   |
|                                     |                                   |
|                                     |                                   |
|                                     |                                   |
|                                     |                                   |
|                                     |                                   |
| Zurück Weiter                       | Umfrage anlegen Abbrechen         |

#### Schritt 6: Umfrageeinstellungen bestätigen

Abbildung 34: Zusammenfassung der Umfrageeinstellungen

Am Ende wird eine Zusammenfassung der Umfrage angezeigt. Prüfen Sie Ihre Angaben und klicken Sie auf [Umfrage anlegen].

Die Umfrage wird nun in der Umfrageliste angezeigt:

| Zum Ordner "Befragungsprojekte 2019" gehörende Umfragen |                                         |         |        |            |            |             |         |        |              |       |     |
|---------------------------------------------------------|-----------------------------------------|---------|--------|------------|------------|-------------|---------|--------|--------------|-------|-----|
| Art                                                     | Name                                    | Details | Status | Formular   | Erstellt   | Verarbeitet | Erfasst | Report | Export       | Aktio | nen |
| ۲                                                       | Erhebung zum Kaffeekonsum 2019 - Online | ۲       | Bereit | 🔒 Kaf_2019 | 11.11.2018 | -           |         |        |              |       | ×   |
|                                                         | Erhebung zum Kaffeekonsum 2019          | ۲       | Bereit | 🔒 Kaf_2019 | 11.11.2018 | -           |         |        | <b>FN FN</b> |       | ×   |
| Neu                                                     | e Umfrage                               |         |        |            |            |             |         |        |              |       |     |

Abbildung 35: Onlineumfrage in der Umfrageliste

# 6.2. Onlinezugänge verteilen

Klicken Sie auf den Namen der Umfrage, um in die Umfragedetails zu gelangen. Hier stehen Ihnen verschiedene Wege zur Verfügung, die TANs an Ihre Teilnehmer zu übermitteln:

| Details zur Umfrage                                         |                                                 |  |  |  |  |  |  |  |  |  |
|-------------------------------------------------------------|-------------------------------------------------|--|--|--|--|--|--|--|--|--|
|                                                             |                                                 |  |  |  |  |  |  |  |  |  |
| 👤 Umfrage                                                   | Umfrage Erhebung zum Kaffeekonsum 2019 - Online |  |  |  |  |  |  |  |  |  |
| Ordner Ordner                                               | Befragungsprojekte 2019                         |  |  |  |  |  |  |  |  |  |
| 😧 Тур                                                       | Online (TAN-Verfahren)                          |  |  |  |  |  |  |  |  |  |
| Anzahl TANs                                                 | 25 von 25 TANs sind noch verfügbar              |  |  |  |  |  |  |  |  |  |
| Fragebogen                                                  | Kaf_2019                                        |  |  |  |  |  |  |  |  |  |
| 1 Status                                                    | Bereit (Daten werden erwartet)                  |  |  |  |  |  |  |  |  |  |
| 📋 Umfrage erstellt am                                       | 11.11.2018 um 17:58:29                          |  |  |  |  |  |  |  |  |  |
| Aktionen                                                    |                                                 |  |  |  |  |  |  |  |  |  |
| Alternative Weiterleitungsadresse ä<br>http://www.evasys.de | ndern                                           |  |  |  |  |  |  |  |  |  |
| 👯 TANs im Browser anzeigen 🔸                                |                                                 |  |  |  |  |  |  |  |  |  |
| TANs per E-Mail abholen                                     |                                                 |  |  |  |  |  |  |  |  |  |
| TANs per E-Mail an Befragte verse                           | nden                                            |  |  |  |  |  |  |  |  |  |
| TANs mittels CSV-Datei herunterlad                          | len                                             |  |  |  |  |  |  |  |  |  |
| Neue TANs generieren: 0                                     | Generieren                                      |  |  |  |  |  |  |  |  |  |
| 😪 Vorschau Onlineumfrage                                    |                                                 |  |  |  |  |  |  |  |  |  |
| Onlinelayout: Voreinstellung des Frage                      | ogens T OK                                      |  |  |  |  |  |  |  |  |  |
| Oeplante Vorgänge                                           |                                                 |  |  |  |  |  |  |  |  |  |
| 🔒 Datensammlung beenden, Umfrage                            | Datensammlung beenden, Umfrage schließen        |  |  |  |  |  |  |  |  |  |
| 🥜 Umfrage umbenennen                                        | Umfrage umbenennen                              |  |  |  |  |  |  |  |  |  |
| Umfrage verschieben                                         |                                                 |  |  |  |  |  |  |  |  |  |
| X Umfrage löschen                                           |                                                 |  |  |  |  |  |  |  |  |  |
| Notizen bearbeiten/anzeigen                                 |                                                 |  |  |  |  |  |  |  |  |  |

Abbildung 36: Details der Onlineumfrage

Klicken Sie auf "TANs im Browser anzeigen" um ein PDF-Dokument mit TAN-Kärtchen herunterzuladen. Diese können Sie ausdrucken, ausschneiden und verteilen:

|                  |                                                                                                    |                  |                                                                                                    |                   | TAN charge: 1                                                                                                    |
|------------------|----------------------------------------------------------------------------------------------------|------------------|----------------------------------------------------------------------------------------------------|-------------------|----------------------------------------------------------------------------------------------------|
| Mobiles Gerät    | Tellnahme am PC                                                                                                    | Mobiles Gerät    | Telinahme am PC                                                                                                    | Mobiles Gerät     | Telinahme am PC                                                                                                    |
|                  | Diese TAN berechtig Gie zur Teilnahme an einer<br>Oreine Abergungen Bilt die Mann Sie met einem<br>Webbrowser die folgende Webadresse:<br>https://dokuserver.lab.evasys.de/<br>evasys_de/online/ |                  | Diese TAN berechtig Eie zur Teilnahme an einer<br>Onien Befragung Bilt die Minem Sie mit einem<br>Webbrowser die folgende Webadresse:<br>https://dokuserver.lab.evasys.de/<br>evasys_de/online/ |                   | Diese TAN berechtigt Sie zur Teinahme an einer<br>Onitie-Befragung Bilte offens Die mit einem<br>Webbrowser die folgende Webadresse:<br>https://dokuserver.lab.evasys.de/<br>evasys_de/online/ |
|                  | Ihre TAN: 147UH                                                                                                    | 回致語              | Ihre TAN: 19Z68                                                                                                    |                   | Ihre TAN: 2US9X                                                                                                    |
| Befragung<br>Kat | sprojekte 2019 - Erhebung zum<br>feekonsum 2019 - Online                                                                                                    | Befragung<br>Kaf | sprojekte 2019 - Erhebung zum<br>feekonsum 2019 - Online                                                                                                    | Befragung<br>Kaff | sprojekte 2019 - Erhebung zum<br>eekonsum 2019 - Online                                                                                                    |

Abbildung 37: TANs im Browser anzeigen

Wenn Sie die Zugänge lieber per E-Mail verteilen möchten, klicken Sie auf "TANs per E-Mail an Befragte versenden".

| TANs per E-Mail an E                   | Befragte                                     | verschicken                                                                                                    |
|----------------------------------------|----------------------------------------------|----------------------------------------------------------------------------------------------------|
| Umfrage: Erhebung zur                  | n Kaffeek                                    | consum 2019 - Online - Dozent: Dr. Beckers                                                                                             |
| HINWEIS: Bitte klicken Sie nach dem Al | bsenden NICHT                                | die Browserfunktion"Aktualisieren" bzw "Reload" (F5). Dieses würde den Absendevorgang wiederholen.<br>Es stehen 25 TANs zur Verfügung. |
| Empfänger:                             | b.braun@<br>m.muelle<br>k.kruege<br>l.lindem | example.com<br>r@example.com<br>r@example.com<br>ann@example.com                                                                       |
|                                        | h.hau                                        | E-Mail Text editieren:                                                                                                    |
|                                        | g.giu<br>s.ste                               | Betreffzeile: Onlineumfrage                                                                                                    |
|                                        | p.pau                                        | 생 🗞 B / U 🛠 x, x² 년 문 6로 6로 프 프 프 프 🖉 🗸 🖉 🗷 🗸 🗇                                                                                        |
|                                        |                                              | Schriftart                                                                                                    |
|                                        |                                              | Sehr geehrte Dame, sehr geehrter Herr,                                                                                                 |
|                                        |                                              |                                                                                                    |
|                                        |                                              | Sie sind hiermit zur Stimmabgabe bei einer Online-Befragung berechtigt. Bitte folgen Sie dem                                           |
| Abcondornamo                           | Dr. Cr                                       | Link, um den Fragebogen zu öffnen.                                                                                                    |
| Absendemanie.                          | Dr. Ca                                       |                                                                                                    |
| Absender-E-Mail:                       | noreph                                       |                                                                                                    |
|                                        |                                              | Mit fauradishan Caülan                                                                                                    |
|                                        |                                              | I.A. das Evaluationsbüro                                                                                                    |
| Abschicken <b>Zurück</b>               |                                              | · · · · · · · · · · · · · · · · · · ·                                                                                                  |
| Lundok                                 |                                              | Diocon Taxt als Standard für den venvendeten Fragebagen venvenden                                                                      |
|                                        |                                              | E-Mail Liste                                                                                                    |
|                                        |                                              | Nr F-Mail Status                                                                                                    |
|                                        |                                              | 1 b.braun@example.com E-Mail muss geprüft werden                                                                                       |
|                                        |                                              | 2 m.mueller@example.com E-Mail muss geprüft werden                                                                                     |
|                                        |                                              | 3 k.krueger@example.com E-Mail muss geprüft werden                                                                                     |
|                                        |                                              | 4 I.lindemann@example.com E-Mail muss geprüft werden                                                                                   |
|                                        |                                              | 5 h.hausberger@example.com E-Mail muss geprüft werden                                                                                  |
|                                        |                                              | 6 g.glueck@example.com E-Mail muss geprüft werden                                                                                      |
|                                        |                                              | 8 p paulsen@example.com E-Mail muss gepruit werden                                                                                     |
|                                        |                                              |                                                                                                    |
|                                        |                                              | E-Mails pruten Abbrechen Abbrechen                                                                                                    |

Abbildung 38: TANs per E-Mail verschicken

### 6.3. An der Umfrage teilnehmen

Zu Testzwecken senden Sie sich eine der TANs per E-Mail zu und klicken Sie auf den in der E-Mail enthaltenen Direktlink. Der Fragebogen wird nun im Browser angezeigt. Füllen Sie ihn aus und klicken Sie am Ende auf [Absenden].

| Electric Paper Evaluationssysteme GmbH<br>Fachbereich 3 (Physik)                   | Dr. Carol<br>Erhebung                                                      | a Beckers<br>j zum Kaffeekonsum 2019 -                      | Online              |                            |
|------------------------------------------------------------------------------------|----------------------------------------------------------------------------|-------------------------------------------------------------|---------------------|----------------------------|
| 1 2                                                                                |                                                                            |                                                             |                     | G Kontrastmodus aktivieren |
| 2 Fragen zur Person                                                                |                                                                            |                                                             |                     |                            |
| 2.1 Wie viele Tassen Kaffee trinken Sie am Tag?                                    | <ul> <li>1 Tasse</li> <li>4-5 Tassen</li> <li>Ich trinke keiner</li> </ul> | <ul> <li>2-3 Tas</li> <li>Mehr a</li> <li>Kaffee</li> </ul> | ssen<br>Is 5 Tassen |                            |
| 2.2 Welche Arten von Kaffeegetränken konsumieren Sie<br>(Mehrfachauswahl möglich)? | <ul> <li>Filterkaffee</li> <li>Espresso</li> </ul>                         | <ul><li>Milchkaffee</li><li>Sonstige</li></ul>              | Cappuccino          | Latte Macchiato            |
| << Zurück                                                                          |                                                                            |                                                             |                     |                            |
| << Zurück                                                                          |                                                                            |                                                             |                     | Ab                         |

Abbildung 39: Onlineumfrage ausfüllen

### 6.4. Auswertung abrufen

Klicken Sie nun im linken Seitenmenü auf den Namen Ihres Umfrageordners, um zu Ihrer Umfrage zurückzugelangen. In der Umfrageliste sehen Sie nun Ihre Umfrage mit dem Status "Daten vorhanden".

In der Spalte "Report" können Sie nun auf das PDF-Symbol klicken, um die Auswertung der Umfrage abzurufen:

| Zun | n Ordner "Befragungs                       | sprojek | te 2019" g         | gehörend                   | le Umfra   | gen         |         |        | 1          |          |
|-----|--------------------------------------------|---------|--------------------|----------------------------|------------|-------------|---------|--------|------------|----------|
| Art | Name                                       | Details | Status             | Formular                   | Erstellt   | Verarbeitet | Erfasst | Report | Export     | Aktionen |
| 0   | Erhebung zum<br>Kaffeekonsum 2019 - Online | ۲       | Daten<br>vorhanden | <mark>₽</mark><br>Kaf_2019 | 11.11.2018 | 11.11.2018  | 007     |        | <b>B B</b> | ×        |

Abbildung 40: PDF-Report abrufen

Der PDF-Report enthält eine erste Auswertung Ihrer Daten. Alternativ können Sie die Rohdaten Ihrer Umfrage exportieren.

|                                                    | Dr. Carola Beckers, Erhel                                                                                      | bung zum Kaffeekonsum 2019 - Onlir                            |
|----------------------------------------------------|----------------------------------------------------------------------------------------------------|---------------------------------------------------------------|
|                                                    | Dr. Carola Beckers<br>Erhebung zum Kaffeekonsum 2019 - Online ()<br>Erfasste Fragebögen = 7                    | $\checkmark$                                                  |
|                                                    | Dr. Carola Beckers, Erhel                                                                                      | bung zum Kaffeekonsum 2019 - Onlir                            |
|                                                    | Auswertungsteil der geschlossenen Fragen                                                                       |                                                               |
| Legende                                            | Relative Häufigkeiten der Antworten Stid - Abw. Mittelwert Median<br>10% 20% 30%, 30% 20% 10%                  | o=Aozabi                                                      |
| Fragetext                                          | Linker Pol<br>1 2 3 4 5 6<br>Skala Histogramm                                                                  | Pol mw=Mittelwert<br>nd=Median<br>s=Std-Abw,<br>E.=Enthaltung |
| 1. Fragen zum Konsu                                | umverhalten                                                                                                    |                                                               |
| <sup>1.0)</sup> Wie wichtig ist für Sie<br>Kaffee? | e der tägliche Konsum von sehr wichtig                                                                         | gar nicht wichtig n=7<br>mw=1,7<br>md=2<br>s=0,8              |
| 2. Fragen zur Person                               |                                                                                                    |                                                               |
| <sup>2.0)</sup> Wie viele Tassen Kaff              | fee trinken Sie am Tag?                                                                                        |                                                               |
|                                                    | 1 Tasse                                                                                                    | 28.6% n=7                                                     |
|                                                    | 2-3 Tassen                                                                                                    | 42.9%                                                         |
|                                                    | 4-5 Tassen                                                                                                    | 14.3%                                                         |
|                                                    | Mehr als 5 Tassen                                                                                              | 14.3%                                                         |
|                                                    | Ich trinke keinen Kaffee                                                                                       | 0%                                                            |
| 2-1) Welche Arten von Kat                          | ffaanatränkan konsumiaran Sie (Mahrfachauswahl mänlich)?                                                       |                                                               |
| Torono Autori Tori Ital                            | and a second and a second and a second a second a second a second a second a second a second a second a second |                                                               |
|                                                    | Filterkaffee                                                                                                   | 85.7%                                                         |
|                                                    | Filterkaffee                                                                                                   | ) 85.7% <sup>n=7</sup>                                        |
|                                                    | Filterkaffee                                                                                                   | ) 85.7% n=7<br>28.6%<br>42.9%                                 |
|                                                    | Filterkaffee                                                                                                   | ) 85.7% <sup>n=7</sup><br>28.6%<br>42.9%<br>28.6%             |
|                                                    | Filterkaffee                                                                                                   | ) 85.7% n=7<br>28.6%<br>42.9%<br>28.6%                        |

Abbildung 41: PDF-Report einer Onlineumfrage

# 7. Zusammenfassung

Sie haben nun die wichtigsten Schritte zur Durchführung einer Umfrage mit EvaSys kennengelernt. Für weiterführende Informationen empfehlen wir Ihnen die Onlinehilfe sowie das ausführliche Anwenderhandbuch, das Sie sich im Menü "Infos" herunterladen können.

Werfen Sie auch einen Blick in das Menü "Extras". Hier finden Sie im Reiter "Videoportal" einige E-Learning-Videos sowie den Zugriff auf eine umfassende Video-Bibliothek.

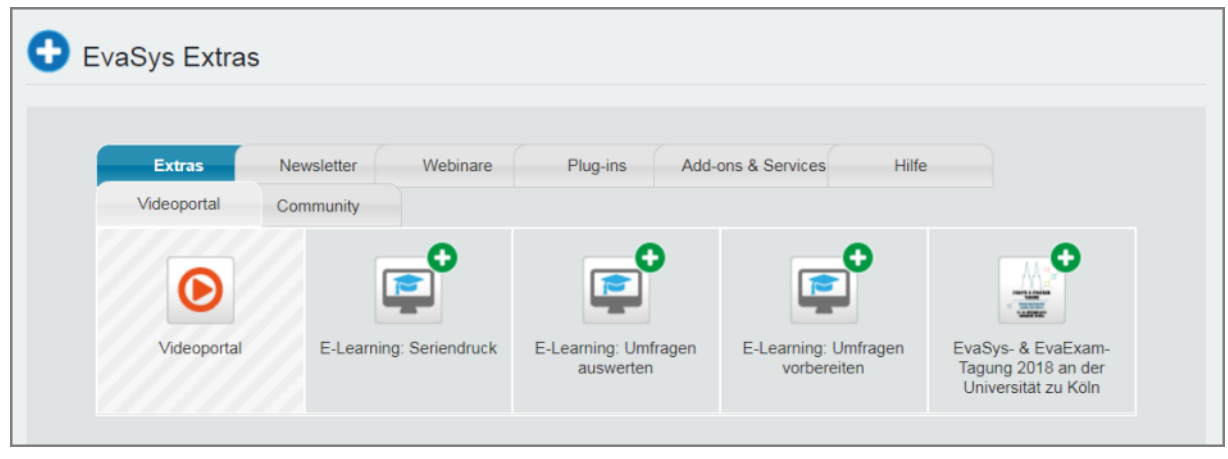

Abbildung 42: EvaSys Extras - Zugriff auf das Videoportal und E-Learnings